#### **Brightspace Resource #1**

# **Brightspace Account Login**

## **Parent/Guardian Reference Guide**

#### **Access to Brightspace - Account Creation**

ICH

HOOLS

| Log<br>F<br>( | in to view your courses, explore tools and features, and customize your eLearning experience.                      |
|---------------|----------------------------------------------------------------------------------------------------|
| F             | orgot your password?                                                                                               |
| S             | ANICH                                                                                                    |
| Fo            | orgot your password? We can help!                                                                                  |
| Enter         | your username below and we will send you a password reset link to the email address associated with your username. |
| User          | iame *                                                                                                    |
|               | ubmit Cancel                                                                                                    |
| Al            | NICH<br>Hools                                                                                                    |
| as            | sword Reset Email Sent                                                                                             |
| ont           | irmation                                                                                                    |
| We r          | seeived your request for a password reset link. You should receive the email soon.                                 |
| Note<br>• Y   | If you do not receive the email in a few minutes, this could be because:<br>ou mistyped your username              |
| • Y           | our account's external email address is not set or is incorrect                                                    |
| •т            | his request is too soon after your last request<br>he email was delayed or routed to your junk email folder        |
|               |                                                                                                    |
| Go to         | login page                                                                                                    |
|               | Saanich School District Password Reset 🛛 🖨 🖸                                                                       |
|               | System - No Reply <system-noreply@saa :<="" td="" ←="" ☆=""></system-noreply@saa>                                  |
|               |                                                                                                    |

To start the login process, open a browser and navigate to: This <u>LINK</u> or copy and paste the following URL: https://sd63.onlinelearningbc.com/d2l /login?noredirect=1

Click the "Forgot your password" link to create an account.

Enter the email address that is registered on file at your child's school. Then click "Submit."

An email will be sent to your inbox from Saanich School District Password Reset.

Click the link in your email to create your password.

| SANICH<br>SCHOOLS                                                                |
|----------------------------------------------------------------------------------|
| Choose a New Password                                                            |
| Enter a new password. Password must be between 8 and 50 characters in length.    |
| Username *                                                                       |
|                                                                                  |
| New Password *                                                                   |
|                                                                                  |
|                                                                                  |
| Re-enter Password *                                                              |
|                                                                                  |
| View password requirements                                                       |
| Submit Cancel                                                                    |
|                                                                                  |
| SANICH<br>SCHOOLS                                                                |
| Password successfully reset                                                      |
| Confirmation                                                                     |
| You successfully reset your password. You can now login using your new password. |
| Go to gin page                                                                   |

Enter the same email address you have been using for the account creation process and create a password following the requirements listed on the screen. Then click "Submit."

You will receive a confirmation message.

Don't click the link in this message.

### Access to Brightspace - Login to Brightspace

| Welcome<br>Log in to view y                | to Brightsp<br>our courses, expl | ore tools and features,                     | and customize yo      | ur eLearning experien | ce.             |
|--------------------------------------------|----------------------------------|---------------------------------------------|-----------------------|-----------------------|-----------------|
| Username *                                 |                                  |                                             |                       |                       |                 |
| Log In<br>Forgot your pas                  | sword?                           |                                             | 000                   |                       | PP Patty Parent |
| senous                                     |                                  | in your student's learning i                |                       |                       |                 |
|                                            | Hi Patty! Engage                 | in your student s learning j                | ourney. Start by sele | cting a student.      |                 |
|                                            | Hi Patty! Engage                 |                                             | Durney. Start by sele | cting a student.      |                 |
| Sammy Str                                  | Hi Patty! Engage                 | Ashley Stu                                  | dent                  | will Stud             | ent             |
| Sammy Str<br>Overdue Work                  | Hi Patty! Engage                 | Ashley Stu<br>Overdue Work                  | dent                  | cting a student.      | ent             |
| Sammy Str<br>Overdue Work<br>Upcoming Work | Hi Patty! Engage                 | Ashley Stu<br>Dverdue Work<br>Upcoming Work | dent                  | cting a student.      | ent<br>3        |

Navigate back to this page. <u>LINK</u> or copy and paste the following URL: https://sd63.onlinelearningbc.com/d2l /login?noredirect=1

Enter your email address and the password you have created. Then click "Log In."

#### TIP: Bookmark this site

If you have more than one child using Brightspace, you will have access to the accounts of the all the children that are associated with that email address.